# Voyons maintenant d'autres commandes utiles dans tous les traitements de texte : sélectionner, se déplacer, rechercher, remplacer (menu Édition).

#### 1. Copier/coller du texte depuis Internet

- allez sur le site <u>www.formettic.be</u> puis cliquez sur **Exercices** puis **Exercices** Texte niv 1.
- dans la 3è colonne, cliquez sur « Les fées célèbres txt »
- sélectionner tout et copier dans un nouveau document Word ou OO ou LO
- enregistrez dans le dossier « Exercices Formettic » sous le nom « Les fées célèbres .doc ou .odt ».

#### 1. Corriger l'orthographe

- corriger l'orthographe des mots
  légande arthurienne (Ignorer ce mot), savente, recueile,
  éperdumment, vengance, légerement, château, coustume
- pour les noms propres : Ignorer

## 2. Rechercher :

- rechercher le mot Lancelot avec CTRL+..... : dans quel paragraphe se trouve ce mot ? ......
- quel raccourci utiliser pour revenir au début du document ? CTRL+.....
- rechercher toutes les occurrences du mot Guenièvre : combien y en a-t-il ? .....
- rechercher tous les mots FEE : combien .....
- rechercher tous les mots Fée : combien ........ (en cochant respecter la casse : ......)
- rechercher tous les mots fée : combien .....
- rechercher tous les mots **fées** : combien .....
- enregistrez sous « Les fées célèbres corrigé »

## 3. Rechercher - remplacer

- rechercher et remplacer tous les mots Guenièvre par Geneviève : combien ......
- remplacer tous les mots Fée par FEE
- remplacer tous les mots fées par FEES
- remplacer Gorloes par Guillaume
- remplacer Guyomar par Guy
- remplacer Uter par Hugo
- enregistrez à nouveau (toujours sous le nom « Les fées célèbres corrigé »).

## 4. Atteindre

- copier coller tout le texte 4 x sous le texte actuel
- atteindre la page 3
- le titre La fée Morgane.